# Payment Form Training

For the academic year of 2024-2025, the SORC office has transitioned most of its payment forms to Experience Pitt (Ex.P) – Excludes Reimbursements. Here, all purchase appointments, disbursements and interdepartmental transfer requests must be made.

### Contents

| Payment Form Training                    | 1  |
|------------------------------------------|----|
| Reimbursements                           | 2  |
| STEP 1: Login to Experience Pitt         | 3  |
| STEP 2: Making a Payment Request         | 4  |
| STEP 3: Accounting Book                  | 5  |
| STEP 4: Budget & Payment Request Details | 7  |
| Purchase Request                         | 8  |
| Interdepartmental Transfer Request       | 10 |
| Disbursement Request                     | 11 |
|                                          |    |

All financial transactions must be accounted for in your Ex.P Accounting Book. If you have any questions, please reach out to SORC2@PITT.EDU.

## Reimbursements

- To submit a reimbursement, please click here or visit our website <u>Student Organization</u> <u>Resource Center | Division of Student Affairs (pitt.edu)</u> – select the "FORMS" tile - select "Request a Reimbursement".
- Reimbursement receipts must be within 30 days of purchase unless a travel grant has been awarded.
- If a travel grant has been awarded, please upload your award letter/email as documentation.
- Receipts must show the payees name and the last 4 digits of the payment card.
- A bank statement with the payees name and redacted irrelevant information would also be helpful as additional documentation.
- Venmo receipts WILL NOT be accepted and your reimbursement will be denied.
- If you are requesting a reimbursement for a group business meal, group event or travel, please submit a list of attendees.
- Due to the volume of requests, reimbursements can take up to 6 weeks to process.

#### Approval Process

- You must type in the correct approvers email.
- If you are a **member of the group**, please have the business manager approve your reimbursement.
- If the **Organization Manage**r is the requestor of the form, please have the President approve your reimbursement.
- If the **President** is the requestor of the form, please have the President approve your reimbursement.

### STEP 1: Login to Experience Pitt

- You can enter Ex.P by either searching on Google or within your MyPitt. You will have to login using your Pitt credentials and Pitt passport Login (pitt.edu)
- Once you have logged in, your Ex.P page should look something similar to below:

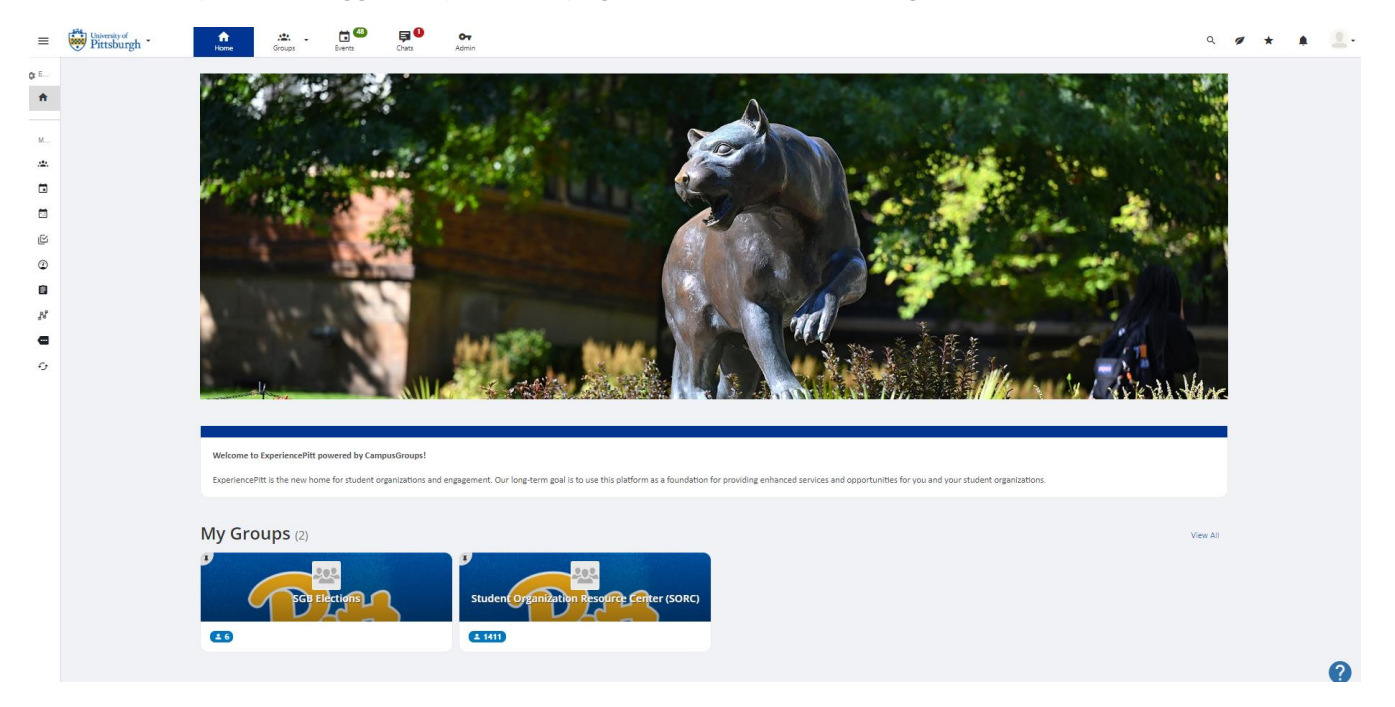

• At the bottom of the page, you will see "My Groups". Here, it should display all the groups/organizations you are a member of.

## STEP 2: Making a Payment Request

• Select the group page you want to make a payment request for. It should direct you to your organizations page:

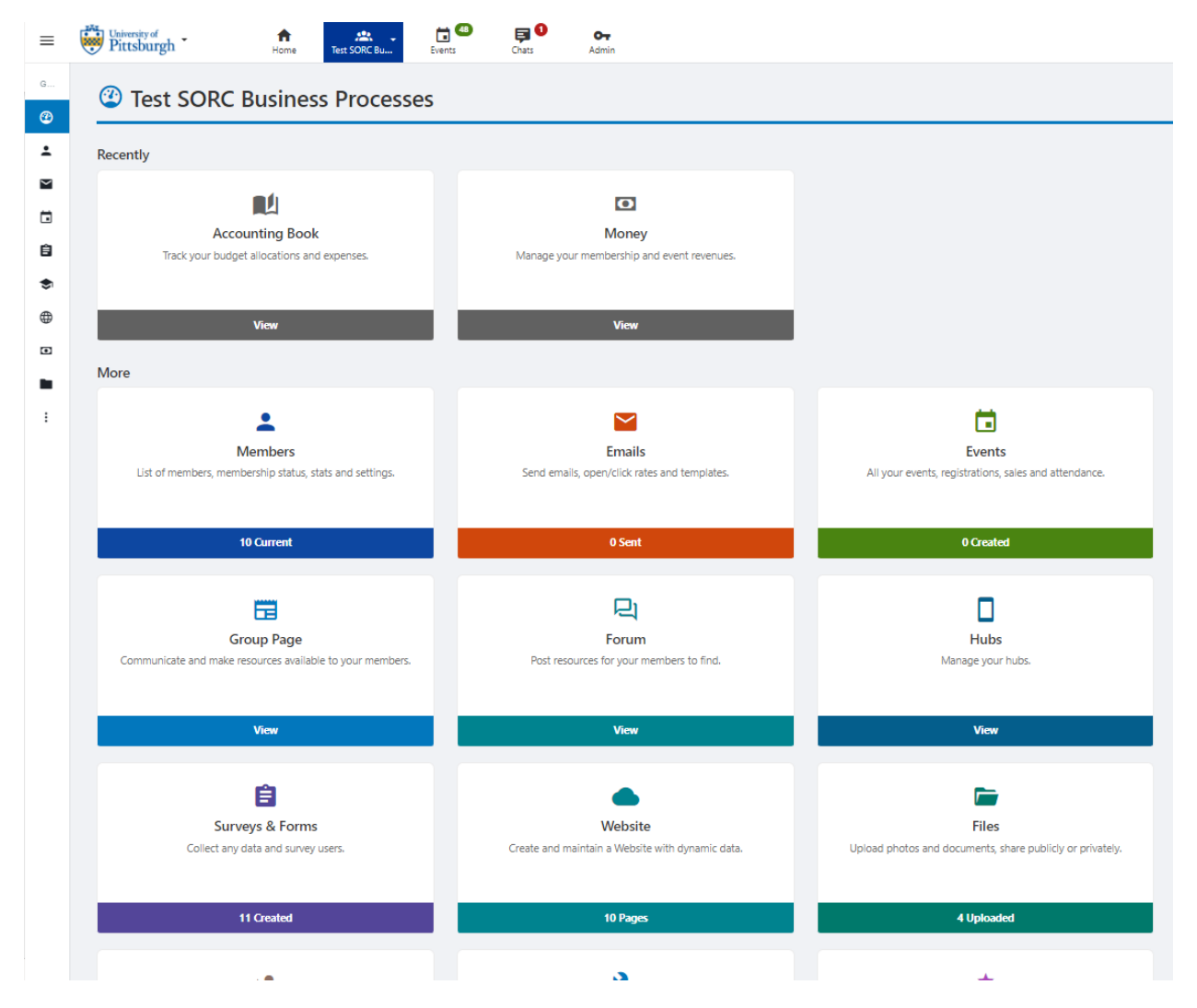

## STEP 3: Accounting Book

• Select the tile **"Accounting Book":** 

| Oakland                                                                                                    | I Private Funds FY25              |                            |                        |                                        |                                   |            | \$0.00<br>inding)                             | s<br>D<br>0           |                    |            |          |
|----------------------------------------------------------------------------------------------------|-----------------------------------|----------------------------|------------------------|----------------------------------------|-----------------------------------|------------|-----------------------------------------------|-----------------------|--------------------|------------|----------|
| Total                                                                                                    |                                   |                            |                        |                                        |                                   | \$0.00     |                                               | \$<br>(+ \$125.00 per | 0.00<br>nding)     |            |          |
| Transactions (2)     O Create Transactor (Amon Dry)     O Propertificação (Amon Dry)     O Propertificação (Amon Dry) |                                   |                            |                        |                                        |                                   |            |                                               |                       |                    |            |          |
| Search                                                                                                    | Transactions                      | Q,                         | - Source -             | <ul> <li>Transaction Type -</li> </ul> | <ul> <li>Item Category</li> </ul> | -          | <ul> <li>Payment Method - Status -</li> </ul> |                       | ✓ Date ▼           |            | ~        |
|                                                                                                    |                                   |                            |                        |                                        |                                   |            |                                               |                       |                    | 4          | Generate |
|                                                                                                    | Item Name                         | Entered By                 |                        | Source                                 | Payee / Vendor                    | Category   | Payment Method                                | Receipts              | Status             | Credit     | D        |
| 0                                                                                                    | Test purchase - #14555 🖍 📕        | David C<br>Text SORC Busin | Dhao<br>ess Processes  | Oakland Private Funds FY25             |                                   |            | Payment into Online Payment Gateway           |                       | Pending Approval ~ |            | \$13     |
| 2                                                                                                    | Allocation - #198<br>Sep 18, 2023 | David C<br>Test SORC Busin | Dhao<br>Ness Processes | Oakland Test Advanced                  |                                   | Allocation | Payment into Online Payment Gateway           |                       | Approved           | \$1,200.00 |          |

- Select Payment/Budget Request (circled above)
- The following pop-up will present:

| ③ Payment/Bud      | lget Request                                        | ×          |
|--------------------|-----------------------------------------------------|------------|
| * Budget           | Oakland Private Funds FY25 🗸 🗸                      |            |
| DETAILS            |                                                     |            |
| * Transaction Type | - Select -                                          |            |
| * Description      |                                                     |            |
|                    | Ex: food, marketing materials, travel expenses, etc |            |
| AMOUNT             |                                                     |            |
| Revenue/Expense    | Expense v                                           |            |
| * From Allocated   | \$ 0                                                |            |
|                    | Numbers only                                        |            |
|                    |                                                     |            |
|                    |                                                     | Close Next |

| ③ Payment/Budg     | get Request                                                                      | ×          |
|--------------------|----------------------------------------------------------------------------------|------------|
| * Budget           | Oakland Private Funds FY25 🗸 🗸                                                   |            |
| DETAILS            |                                                                                  |            |
| * Transaction Type | - Select - V                                                                     |            |
| * Description      | - Select -<br>Purchasing/Spending<br>Reimbursement<br>Interdepartmental Transfer |            |
| AMOUNT             | Disbursement                                                                     |            |
| Revenue/Expense    | Expense v                                                                        |            |
| * From Allocated   | \$ 0<br>Numbers only                                                             |            |
|                    |                                                                                  | Class      |
|                    |                                                                                  | Close Next |

- Budget: As of 08/12/24, all private funds will be utilized. Once the FY24\_25 SGB allocation process begins, here is where you will be able to select your allocation budget.
- Details: Select transaction type
- Description: Please make the description as descriptive as possible. You should include the reasoning for the transaction, date, event name etc.
- Revenue/Expense: All transactions should have expense selected. If an organization were to receive a refund/change in payment total, a SORC staff member will go into your account and make the necessary updates.
- From allocated: Please indicate the cost of the expense (please include the cost of shipping etc. Any additional expenses)
- Click Next

## STEP 4: Budget & Payment Request Details

- Once you click next, the following page will display:
- You must answer all the questions with that have (\*) next to it.

| 🖲 Budget & Payn                                       | nent Request Details                                                                                              | *                                |
|-------------------------------------------------------|----------------------------------------------------------------------------------------------------|----------------------------------|
|                                                       |                                                                                                    |                                  |
| SORC Payment                                          | S Form CRAFT                                                                                                    | Copy Link 🏟 Manage               |
| ayments Form                                          |                                                                                                    |                                  |
| What type of transaction would<br>you like to make? * | Reimbursement     Disbursement     Interdepartmental Transfer     Purchase                                        |                                  |
| Student Organization Name *                           | - Select Group -                                                                                                  | ~                                |
| Organization Business Manager<br>*                    | Start typing and wait for suggestions   The business manager will be prompted to approve the form in Experience P | <sup>X</sup> itt (If you are the |

### **Purchase Request**

- For purchase request, the form below will be displayed.
- You must answer all the questions with that have (\*) next to it.
- When completing a purchase form, you will also have to make a purchase appointment. You can either click the link in the form (circled below) or at <u>https://cglink.me/2kn/m2</u>

| SORC Payment                            | s Form (draft)                                                                                                    | 🖍 Edit                                    | 🔗 Copy Link                          | 🏚 Manage    |
|-----------------------------------------|----------------------------------------------------------------------------------------------------|-------------------------------------------|--------------------------------------|-------------|
| ppointment Confirma                     | tion & Vendor Info                                                                                                    |                                           |                                      |             |
| Who is your appointment with?           | Start typing and wait for suggestions                                                                                                    |                                           | •                                    |             |
| Are you booking a Flight or<br>Hotel? * | Please select the SORC account specialist you sched<br>Yes<br>No                                                                             | uled with.                                |                                      |             |
|                                         | <u>Note:</u> For expensive or complex purchases (airfare,<br>appointments are required.<br>A member of the SORC team will reach out to sched | hotels, custom oro<br>dule an in-person a | ders etc), in-person<br>appointment. |             |
| Student Organization Name: *            | - Select Group -                                                                                                    |                                           |                                      | ~           |
| Vendor Name: *                          |                                                                                                    |                                           |                                      |             |
| Vendor Website URL/Phone<br>Number *    |                                                                                                    |                                           |                                      |             |
| his form is used for recording pure     | hases made by student organizations.                                                                                                    |                                           |                                      |             |
| ou must schedule a meeting wit          | h the SORC team once the form is com                                                                                                    | pleted. Wal                               | k-ins will not                       | be accepted |
|                                         |                                                                                                    |                                           |                                      |             |

|         | ccounting Book                         |    |                                              |                            |                   |                                |                                        |                  | Show Archived      | 1 Upload Transactio | ans (Admin Only) |
|---------|----------------------------------------|----|----------------------------------------------|----------------------------|-------------------|--------------------------------|----------------------------------------|------------------|--------------------|---------------------|------------------|
| Budgets |                                        |    |                                              | All                        | ocations/Revenues | Expenses                       |                                        | inses            |                    |                     |                  |
| Oakland | Oakland Private Funds FV25             |    |                                              |                            |                   | \$0.00<br>(+ \$127.00 pending) |                                        | \$0.00<br>nding) | 0<br>0             |                     |                  |
| Total   |                                        |    |                                              | \$0.00                     |                   |                                | \$ <b>0.00</b><br>(+ \$127.00 pending) |                  | D \$               |                     |                  |
| • Tr    |                                        |    |                                              |                            |                   |                                | /Budget Request                        |                  |                    |                     |                  |
|         |                                        |    |                                              |                            |                   |                                |                                        |                  |                    | ≛ G                 | ienerate Report  |
|         | Item Name                              |    | Entered By                                   | Source                     | Payee / Vendor    | Category                       | Payment Method                         | Receipts         | Status             | Credit              | Debit            |
| 0       | TEST - Elife - #14603<br>Aug 12, 2024  | /1 | Elle Hardman<br>Test SORC Business Processes | Oakland Private Funds FY25 |                   |                                | Payment into Online Payment Gateway    | •                | Pending Approval ~ |                     | \$2.00           |
| 0       | Test purchase - #14555<br>Aug 11, 2024 | /= | David Chao<br>Test SORC Business Processes   | Oakland Private Funds PY25 |                   |                                | Payment into Online Payment Gateway    |                  | Pending Approval ~ |                     | \$125.00         |
| 0       | Allocation - #198<br>Sep 18, 2023      |    | David Chao<br>Test SORC Business Processes   | Oakland Test Advanced      |                   | Allocation                     | Payment into Online Payment Gateway    | -                | Approved           | \$1,200.00          |                  |
|         |                                        |    |                                              |                            |                   |                                |                                        |                  |                    |                     |                  |

- Your request will then be reviewed by a SORC staff member, and either approved, declined or additional information will be requested.
- Within your submission, it allows SORC staff members to communicate with the individual who submitted a request via "chat". You will be notified via email.
- If approved, please attend your purchase appointment on time.

### Interdepartmental Transfer Request

- If you selected an interdepartmental transfer transaction, the below form will be displayed.
- You must answer all the questions with that have (\*) next to it.

| ⑤ Budget & Paym                                                         | ent Request D                        | etails                    |             | *        |
|-------------------------------------------------------------------------|--------------------------------------|---------------------------|-------------|----------|
| 33%                                                                     |                                      |                           |             |          |
| B SORC Payments                                                         | 5 Form (draft)                       | 🖍 Edit                    | 🔗 Copy Link | 🏟 Manage |
| Transaction Details                                                     |                                      |                           |             |          |
| Dollar Amount of Transfer *                                             |                                      |                           |             |          |
| Description of Transfer *                                               |                                      |                           |             |          |
|                                                                         | Provide context and justify why this | transfer is taking place. |             | /        |
| Please upload invoice or a<br>confirmation letter for the<br>Transfer * | 1 Upload file                        |                           |             |          |
| « Back Save As                                                          | s Draft                              |                           |             | Next     |

- Complete the form.
- Click Submit.
- Once you have submitted your request, it will be displayed in your accounting book.

#### **Disbursement Request**

- If you selected a disbursement request, the below form will be displayed.
- You must answer all the questions with that have (\*) next to it.

×

## Budget & Payment Request Details

| 33%                                                     |                                                                                                    |                                    |                                                 |                  |
|---------------------------------------------------------|----------------------------------------------------------------------------------------------------|------------------------------------|-------------------------------------------------|------------------|
| SORC Payment                                            | s Form (draft)                                                                                                    | 🖍 Edit                             | 🔗 Copy Link                                     | 🏚 Manage         |
| Disbursement Details                                    |                                                                                                    |                                    |                                                 |                  |
| This section is in regards to the person/b              | usiness receiving the disbursement check.                                                                                       |                                    |                                                 |                  |
| Payee Name *                                            |                                                                                                    |                                    |                                                 |                  |
| Payee Contact Info *                                    |                                                                                                    |                                    |                                                 |                  |
|                                                         | Email and/or phone number                                                                                                    |                                    |                                                 | /                |
| Payee Address *                                         |                                                                                                    |                                    |                                                 |                  |
|                                                         | Include city, state, and zip code                                                                                               |                                    |                                                 | //               |
| Invoice Date *                                          |                                                                                                    |                                    |                                                 |                  |
| Disbursement Due Date *                                 |                                                                                                    |                                    |                                                 |                  |
| Has this Payee been paid by the<br>University before? * | <ul> <li>Yes</li> <li>Yes, but Vendor information has changed</li> <li>No</li> </ul>                                            |                                    |                                                 |                  |
|                                                         | If no, you must submit a W9 form with the Payee's inf<br>to https://www.studentaffairs.pitt.edu/student-unions,<br>"Financial." | ormation & Ta:<br>/forms and filli | x ID Number online by<br>ing out the W-9 form ( | / going<br>under |

- Complete the form.
- Click Submit.
- Once you have submitted your request, it will be displayed in your accounting book.

≈